# 「会員の広場」操作マニュアル

# Vol 1.01 2022/02/22

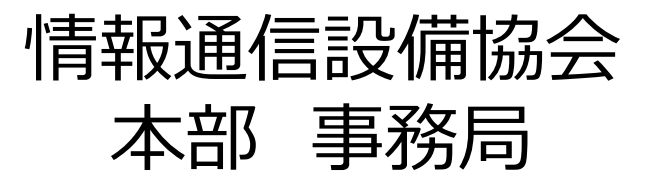

### 管理画面の操作マニュアル

情報通信設備協会では、会員の皆様に限定した各種情報を発信するため、本部HP で「会員の広場」を作成しました。

各々の機能を活用し、会員サービスの向上に努めていきますので、是時ご活用下さい。

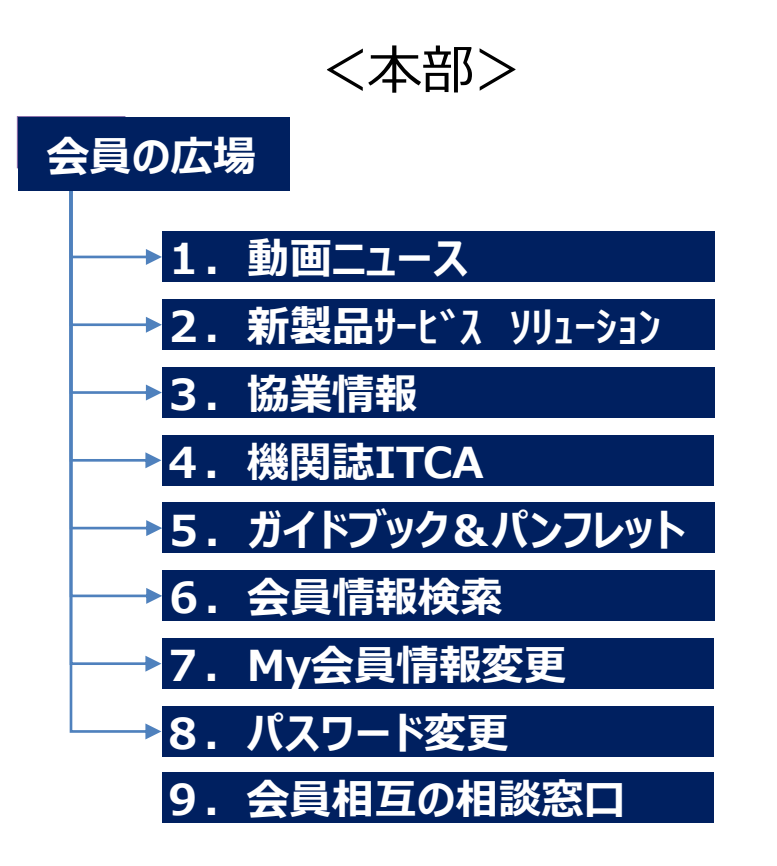

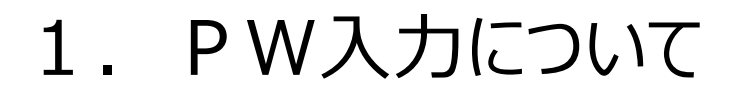

### ①Topページから"会員の広場"をクリックします

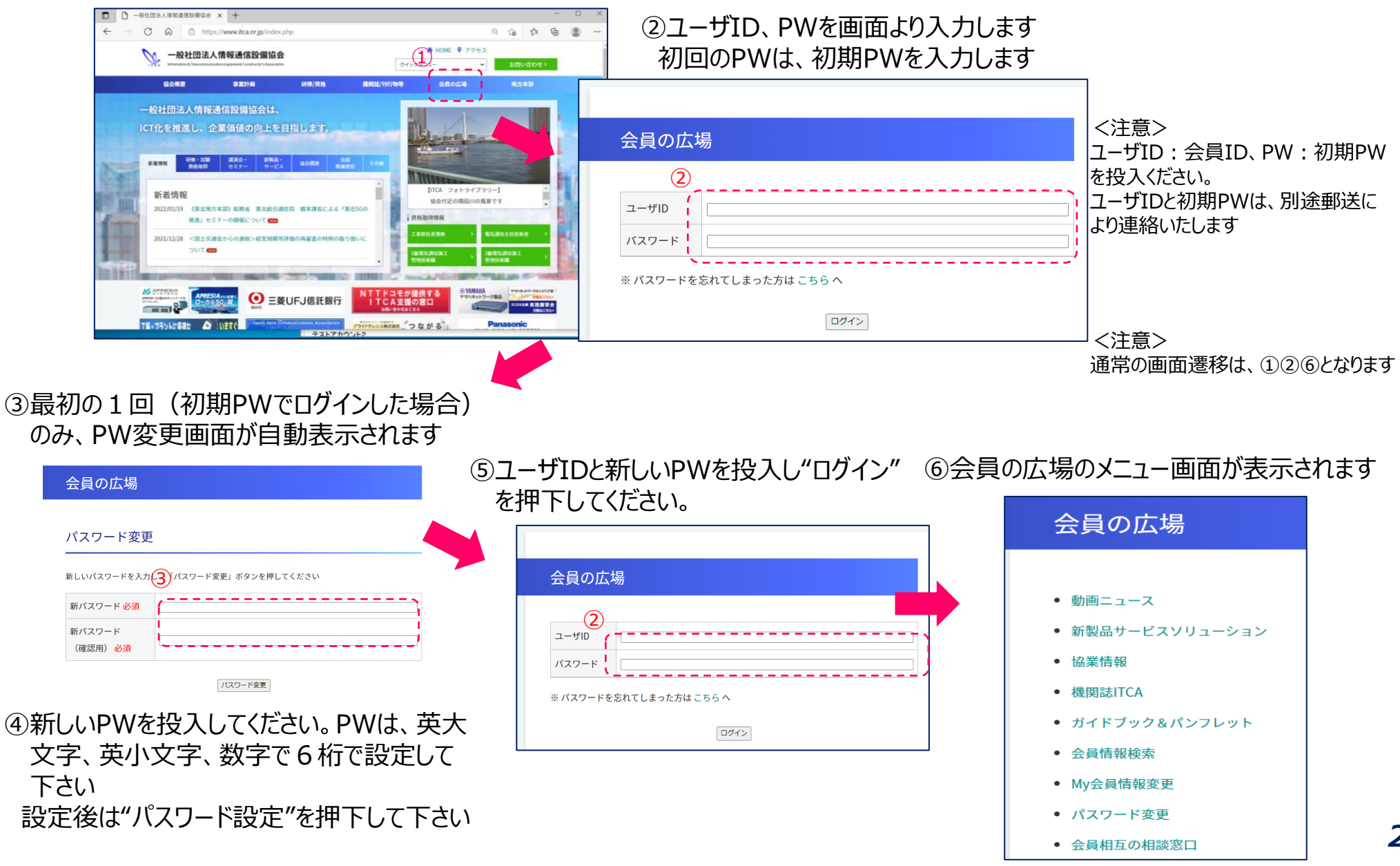

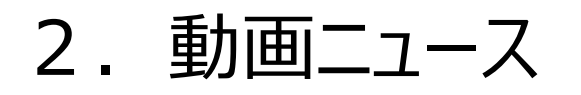

本部で開催されるセミナー等LIVE配信された講演内容や、各地方本部で開催され全国への配信がOKとなったセミナー等の動画情報の閲覧が可能です。

②動画ニュース一覧が表示されます。見たい映

①会員の広場メニュー画面から"動画ニュース" を押下します

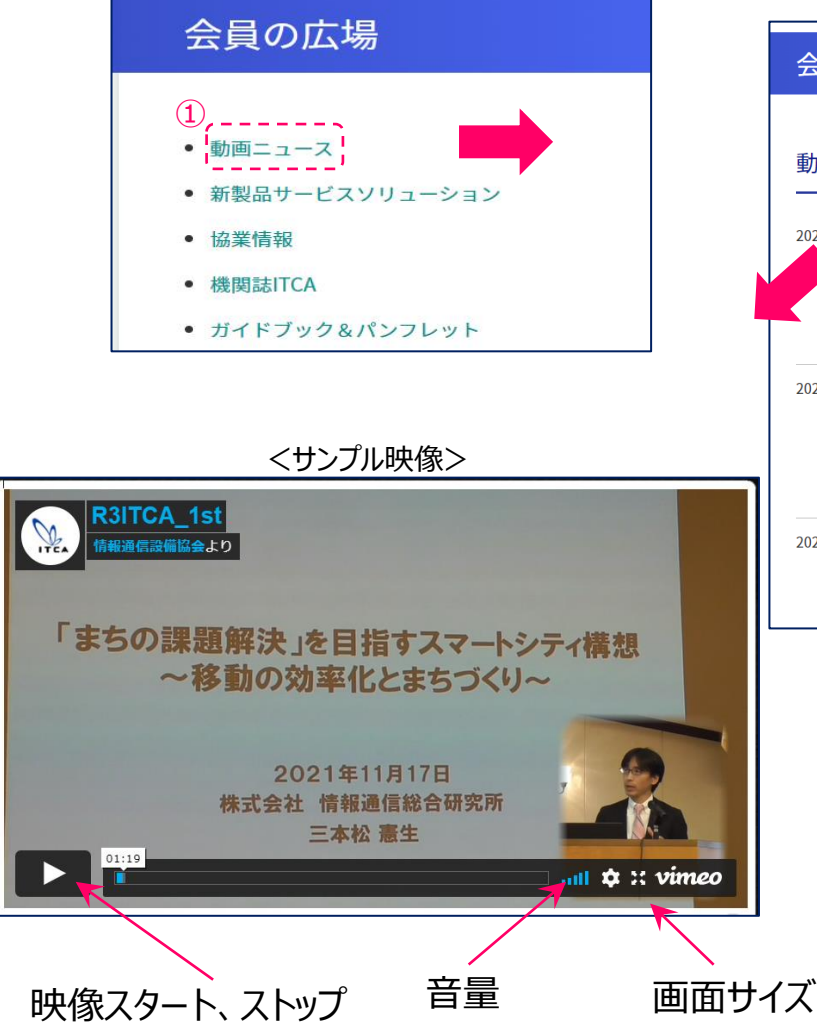

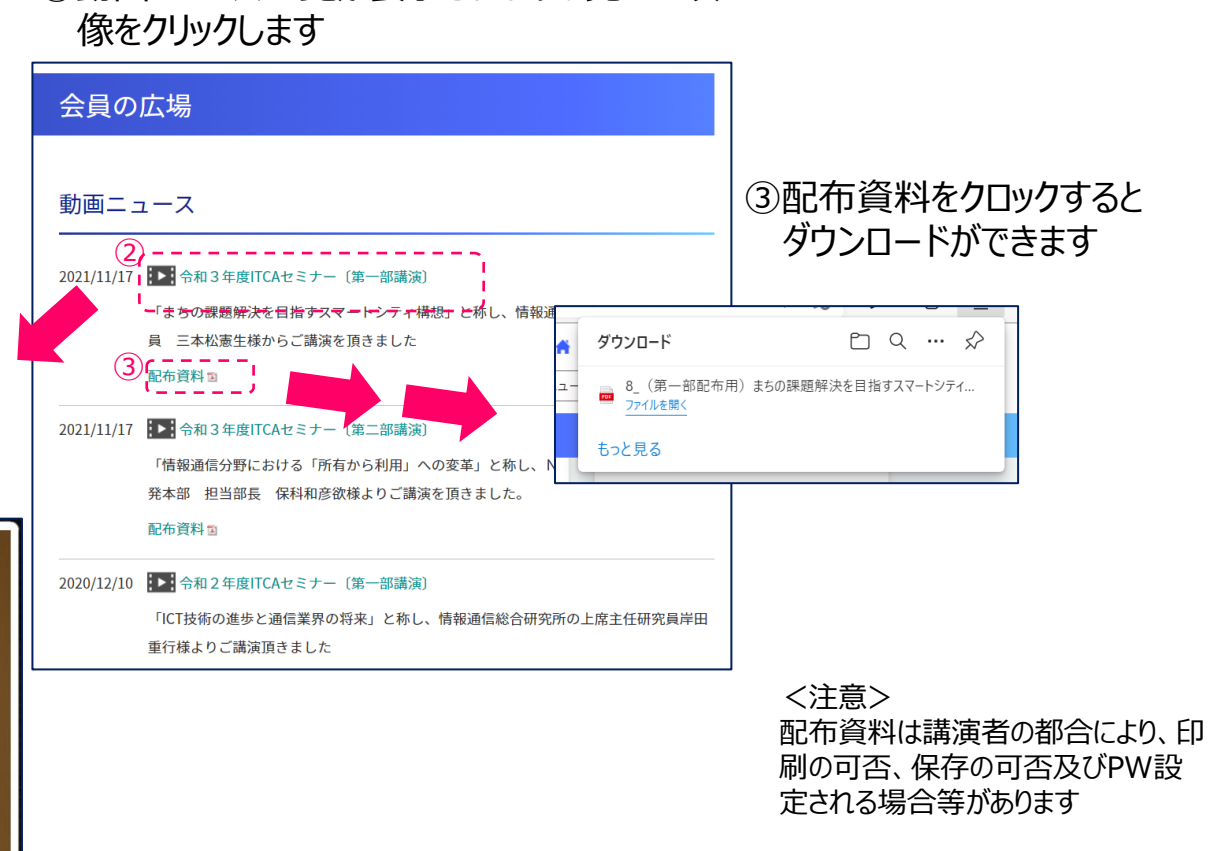

3.新製品・サービスソリューション

本部でじょほゆ収集しているプレスリリースに情報公開します。

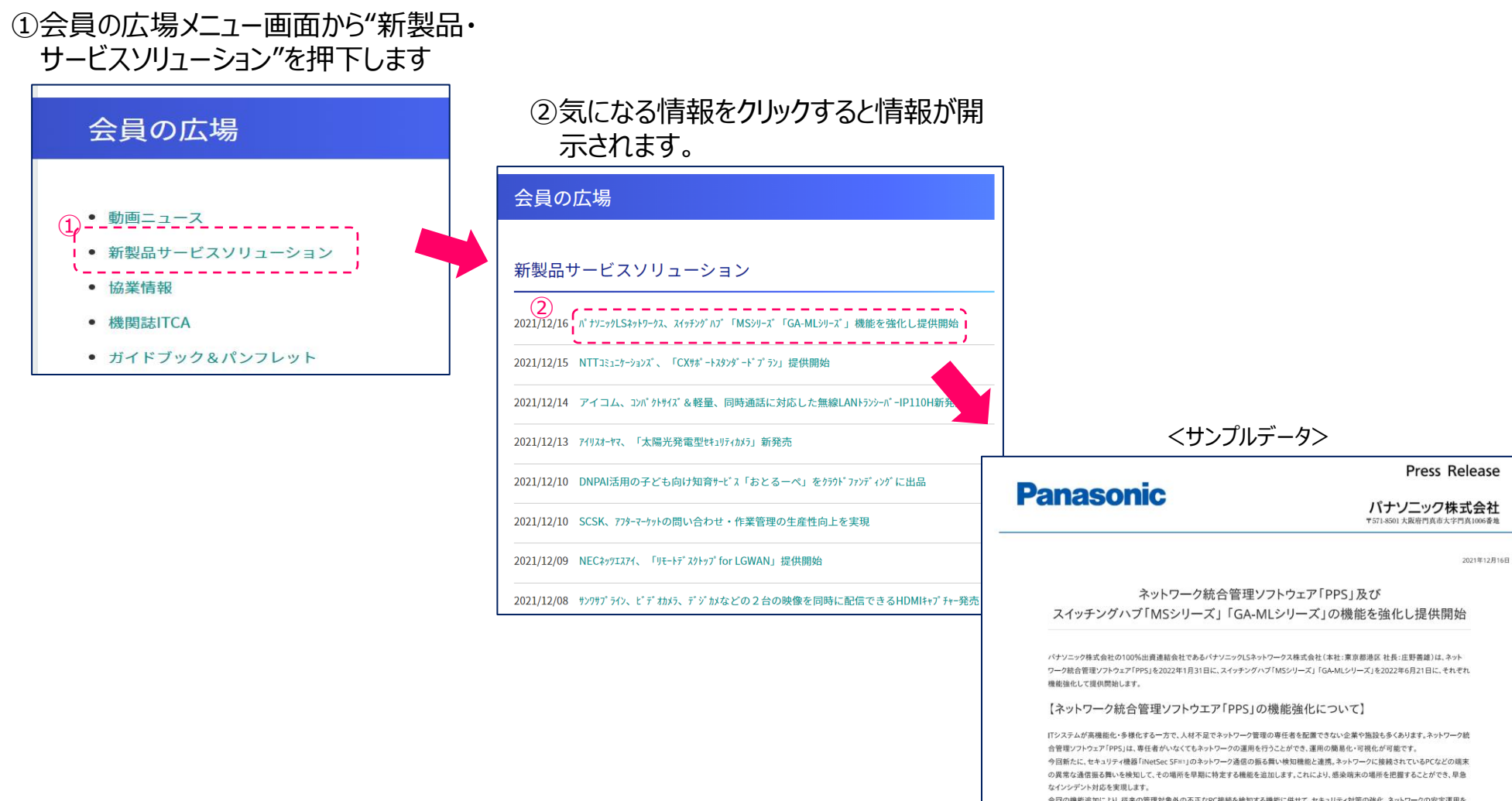

今回の機能追加により、従来の管理対象外の不正なPC接続を検知する機能に併せて、セキュリティ対策の強化、ネットワークの安定運用を サポートします。

# 4. 協業情報

本部で提供している協業情報について公開しています。

#### ①会員の広場メニュー画面から"協業情報"を 押下します

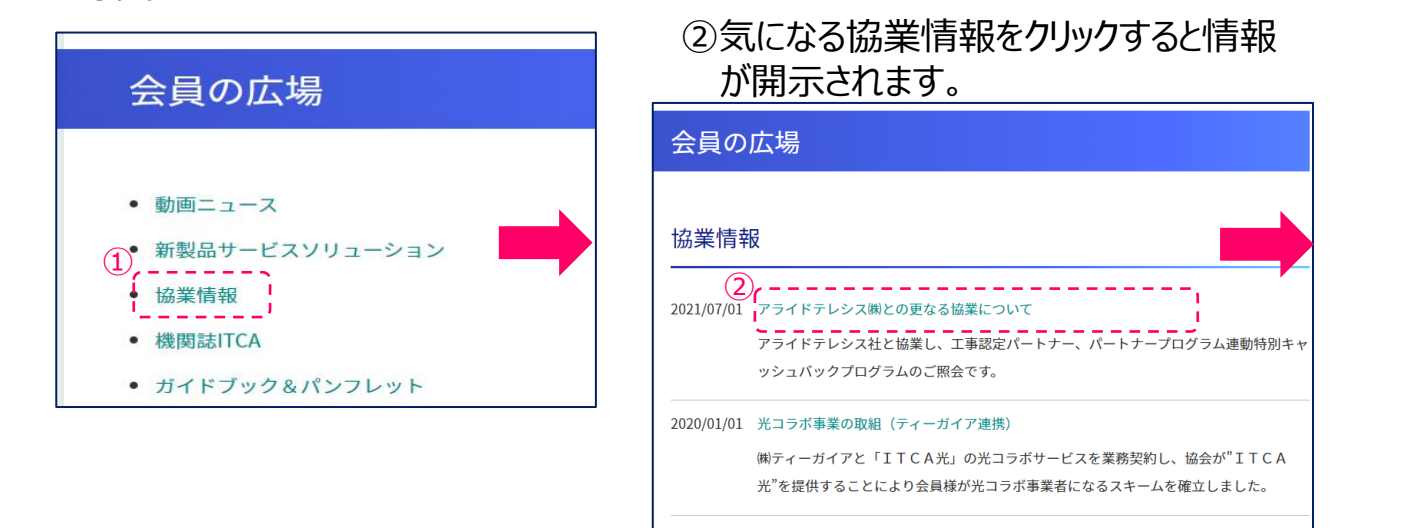

2020/01/01 NTTドコモ・オフィスリンクの取組

NTTドコモ社が提供する「オフィスリンク」を協業するスキームを構築しました。

<サンプルデータ> 2021 アライドテレシス株式会社との更なる協業について ~アライドテレシス社との多様な協業メニュー~ アライドテレシス株式会社(本社:東京都品川区、代表取締役社長:大嶋章禎、以下:ATKK)、 一般社団法人情報通信設備協会(本部:東京都中央区、会長:坪内和人、以下:ITCA)は、 両者の持つ強みを活かし、2017年(平成29年)より協業の取組みを進めて来ました。 具体的には、(資料1) ① 工事認定パートナーとしてのお客様紹介17社(2017年度より実施:今年度も継続実施) ② パートナープログラム連動特別キャッシュバック192社(2018年度より実施:今年度も継続実施) を継続実施することとしています。 ■問い合せ先 【アライドテレシス株式会社】 【(一社)情報通信設備協会】 セールスパートナー推進部 担当 土屋、柴 本部事務局 担当 齊藤、松島 E-mail : associate@allied-telesis.co.jp T E L : 03-5543-2250 <sup>資料1</sup>①.工事認定パートナーとしてのお客様紹介(2017年度より実施) バートナー認定に必要な条件 2021年度も継続実施 ・LAN認定(情報通信設備協会)の取得 実施効果 ・情報通信設備協会主催の無線LAN技術研修 (情報ネットワークブランナー・ワイヤレス資格取得) ・LAN認定取得者のメリット拡大 ・アライドテレシスパートナープログラムへの加入 ・LAN認定取得者の増加 申込方法 本部主催技術研修参加者の増加 ・ITCA本部事務局より申込書を取り寄せ、必要事項を記入し ITCA本部事務局へ提出 エンドユーザー・販売店・SIer 工事の依頼・相談 TCA企業の紹介 アライドテレシス 工事作業 認定のITCA会員

# 5. 機関誌ITCA

過去に発行した機関誌ITCAをご覧になれます。全ページカラーで閲覧できます。

# ①会員の広場メニュー画面から"機関誌 ITCA"を押下します

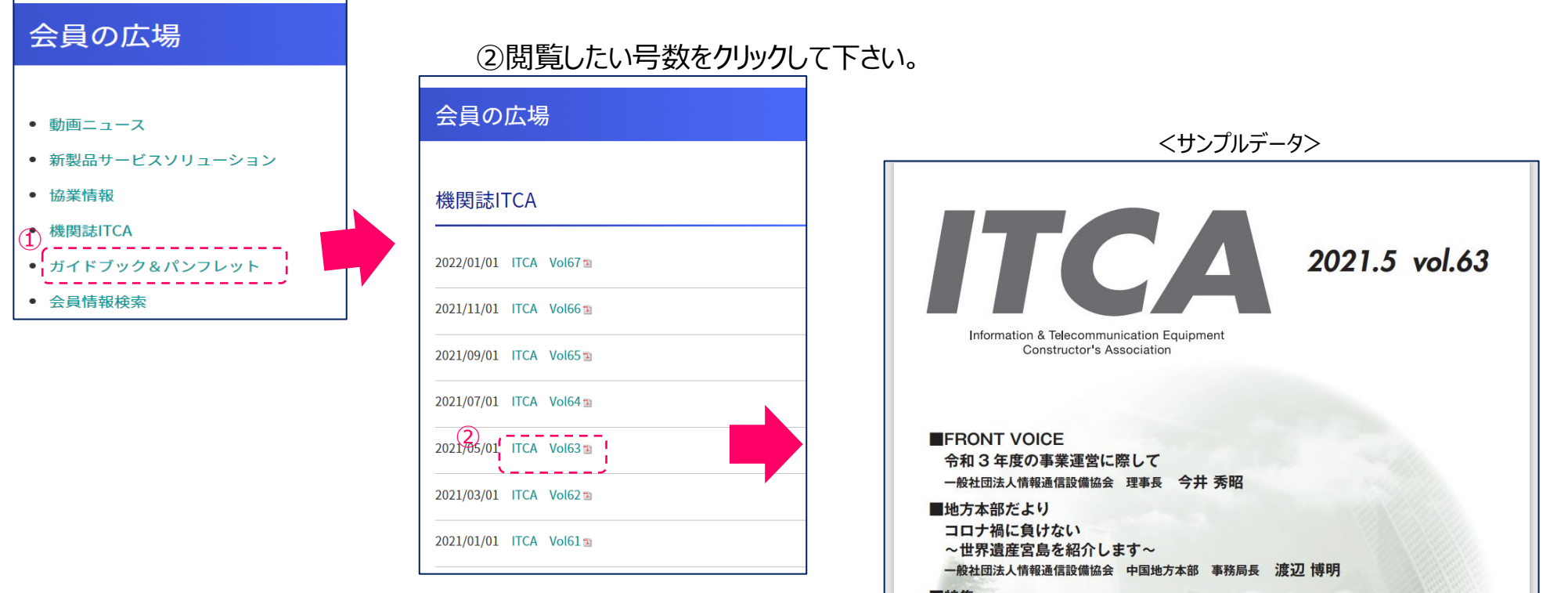

#### ■特集

食中毒を防ぐ3つの原則・6つのポイント

■業界特集

モバイル網の脱炭素の取り組みとは 基地局に省エネ技術を集中

■新製品・新サービス

 NEC プラットフォームズがマルチバンドの LTE モバイルルータ 「Aterm MR10LN」を販売開始
 エヌ・ティ・ティ・コムウェアが多様な働き方を支援するクラウド型

新教答理サービフ [follow®] た提供問題

6. ガイドブック&パンフレット

本部で作成したガイドブック、パンフレットを掲載しています。各々の閲覧が可能です。

#### 会員の広場メニュー画面から"ガイドブック& パンフレット"を押下します

| 会員の広場                                 |                                                     |              |
|---------------------------------------|-----------------------------------------------------|--------------|
|                                       | ②閲覧したい資料をクリックして下さい。                                 |              |
| • 動画ニュース                              | 会員の広場                                               |              |
| • 新製品サービスソリューション                      |                                                     |              |
| <ul> <li>● 協業情報</li> </ul>            | イドブック&パンフレット                                        |              |
| ① 機関誌ITCA                             |                                                     |              |
| <ul> <li>ガイドブック&amp;パンフレット</li> </ul> | 2021/10/01 ITCAパンフレット (A3版) 国                       | くサンプルデータ>    |
| • 会員情報検索                              | 2021/10/01 ITCAパンフレット (A4版) 🗈                       |              |
| • My会員情報変更                            | 2020/01/03 NGN活用ガイドブック2010 🖻                        |              |
| • パスワード変更                             | 2020/01/01 中堅中小企業のICT・情報活用とは ~情報通信システム保守サービスのすすめ~ 3 |              |
| <ul> <li>会員相互の相談窓口</li> </ul>         | 2020/01/01 中小会要の工作工作考える。                            |              |
|                                       | 2020/01/01 中小広学の1C1名考える国                            | 中取,中小企業の10丁, |
|                                       | 2020/01/01 電話設備保守契約のすすめ ~企業通信システム維持管理のガイドライン~ 🗉     | 中至中小正未のして    |
|                                       |                                                     | 情報沽用とは       |

~情報通信システム保守サービスのすすめ~

7. 会員情報検索-1

協会メンバー毎に事前に登録して頂いた「業種」及び「取引メーカー」毎に検索を可能とします。

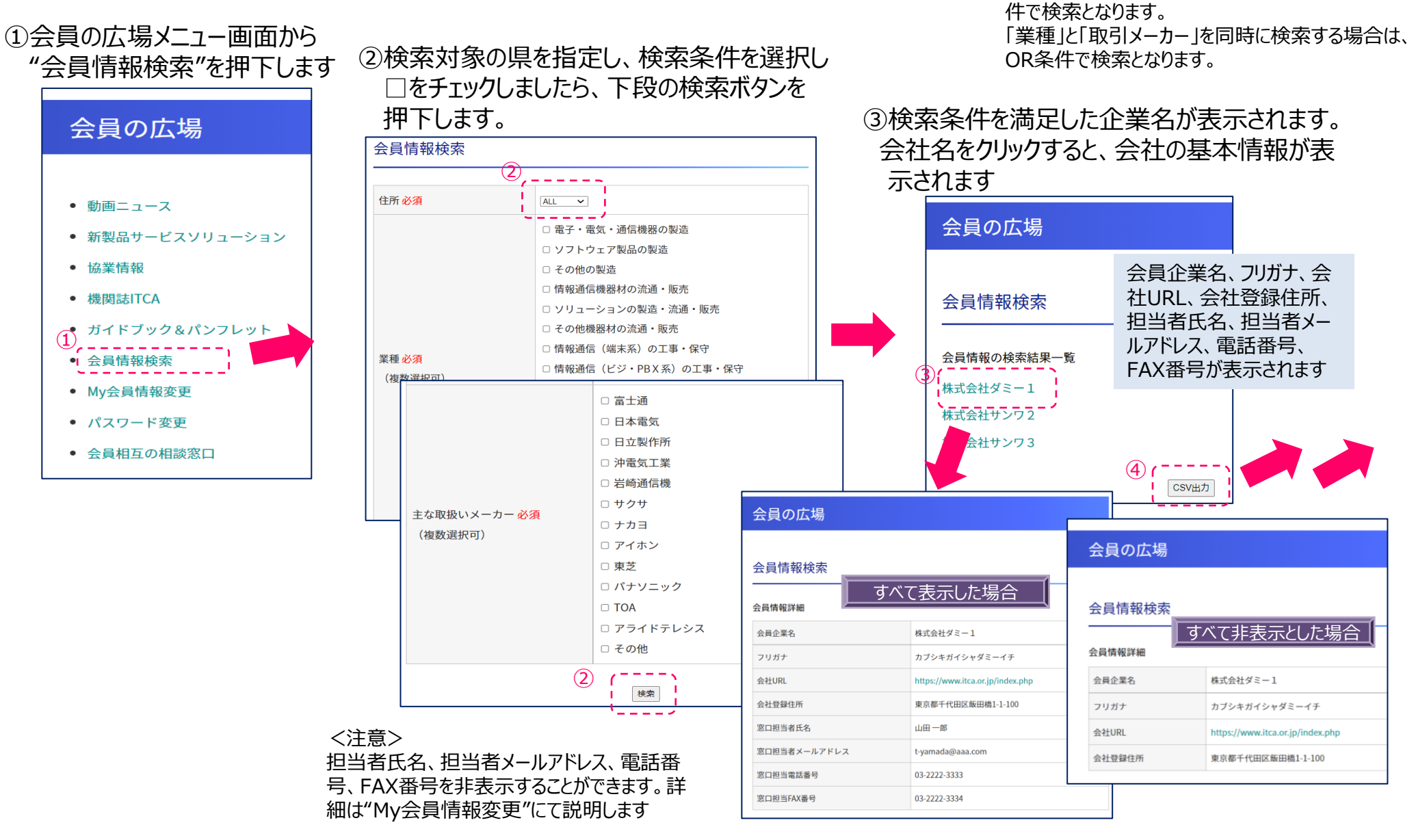

<注意>

「業種」「取引メーカー」各々の検索時は、AND条

7. 会員情報検索-2

④検索条件を満足した企業名が表示されます。CSVをクリックすると、データ出力されます。

| 会員の広場       |                 |   |
|-------------|-----------------|---|
| 会員情報検索      |                 |   |
| 会員情報の検索結果一覧 |                 |   |
| 株式会社ダミー1    |                 |   |
| 株式会社サンワ2    |                 |   |
| 株式会社サンワ3    |                 |   |
|             | ④ ( ) [ CSV出力 ] |   |
|             |                 | ( |
|             |                 |   |

### ⑤ C S V ファイルは、各自 P Cのダウンロードホルダに"members.csv"として格納されます。

| 会員企業名    | フリガナ          | 会社URL                            | 会社登録住所            | 窓口担当者氏名 | 窓口担当者メールアドレス     | 窓口担当電話番号     | 窓口担当FAX番号    |
|----------|---------------|----------------------------------|-------------------|---------|------------------|--------------|--------------|
| 株式会社ダミー1 | カブシキガイシャダミーイチ | https://www.itca.or.jp/index.php | 東京都千代田区飯田橋1-1-100 | 山田一郎    | t-yamada@aaa.com | 03-2222-3333 | 03-2222-3334 |
| 株式会社サンワ2 | カブシキガイシャサンワ   | https://www.taylormadegolf.jp/   | 東京都千代田区飯田橋2-11-8  |         |                  |              |              |
| 株式会社サンワ3 | カブシキガイシャサンワ   |                                  | 東京都千代田区飯田橋2-11-8  |         |                  |              |              |
|          | Ph.           |                                  |                   |         |                  |              |              |

すべて表示した場合
表示可能な会社のみ、内容が表示されます

| 会員企業名    | フリガナ          | 会社URL                            | 会社登録住所            | 窓口担当者氏名 | 窓口担当者メールアドレス | 窓口担当電話番号 | 窓口担当FAX番号 |
|----------|---------------|----------------------------------|-------------------|---------|--------------|----------|-----------|
| 株式会社ダミー1 | カブシキガイシャダミーイチ | https://www.itca.or.jp/index.php | 東京都千代田区飯田橋1-1-100 |         |              |          |           |
| 株式会社サンワ2 | カブシキガイシャサンワ   | https://www.taylormadegolf.jp/   | 東京都千代田区飯田橋2-11-8  |         |              |          |           |
| 株式会社サンワ3 | カブシキガイシャサンワ   |                                  | 東京都千代田区飯田橋2-11-8  |         |              |          |           |

すべて非表示とした場合、すべての会社が非表示でも、空カラム表示となります

8. パスワード変更

#### パスワード変更を行います。

#### ①会員の広場メニュー画面から"パスワード 変更"を押下します\_\_\_\_\_

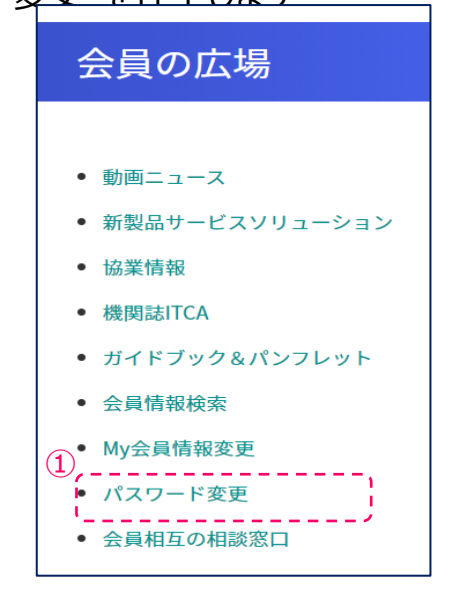

### ②新しいパスワードを投入します。

会員の広場

| パスワード変<br>                      | 更                             |
|---------------------------------|-------------------------------|
| 新しいパスワードを入                      | 、力し、「パスワード変更」ボタンを押してください<br>) |
| 新パスワード 必須                       |                               |
| 新パスワード<br>(確認用) <mark>必須</mark> |                               |
|                                 | 3                             |

③投入後、"パスワード変更"を押下します

## 9. My会員情報変更

ホームページで利用する、会員情報検索用のデータを登録・変更を行います。会員情報検索機能の 元データとなりますので、会員情報の登録・変更の程よろしくお願いします。

#### ①会員の広場メニュー画面から"My 会員情報変更"を押下します

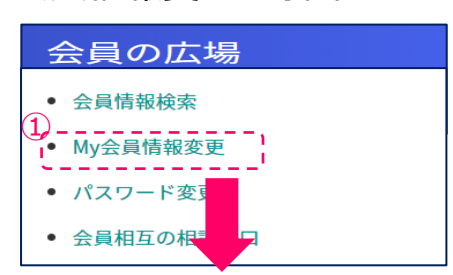

②投入されている項目が表示されますので、 変更してください

| My会員情報変更                   |                                                                                                    |   |
|----------------------------|----------------------------------------------------------------------------------------------------|---|
| 新しい会員情報を入力し、「会」            | 司情報変更」ボタンを押してください                                                                                                    |   |
| 会員企業名必須                    | 株式会社グミー1                                                                                                    |   |
| フリガナ <del>必須</del>         | カプシギガイシャダミーイチ                                                                                                    |   |
| 会社URL                      |                                                                                                    |   |
| 担当者名 必須 2                  | <ul> <li>□田一部</li> <li>□ 会員ページに表示する</li> </ul>                                                                                                    | - |
| メールアドレス <mark>必須</mark>    | tyamada@aaa.com<br>□ 会員ページに表示する                                                                                                    | - |
| メールアドレス<br>(確認用) <b>必須</b> | I-yamada@aaa.com                                                                                                    |   |
| 郵便番号 必須                    | 102 - 1111                                                                                                    |   |
| 住所 必須                      | 東京都 (23区内) V                                                                                                    |   |
| 住所 必須                      | (千代田区館田橋1-1-100                                                                                                    | i |
| 電話番号 必須                    | 03-2222-3333<br>□ 会員ページに表示する                                                                                                    |   |
| FAX番号                      | 03-2222-3334<br>□ 会員ページに表示する                                                                                                    | - |
| 業種 必須<br>(権敵強性可)           | 【2】 数子・電気・通信機器の製造<br>2 / フトウェア製造の製造<br>2 修空使の製造<br>2 修理器価機器材の流通・販売<br>2 修理器価機器材の流通・販売<br>3 輸送価値(編末系)の工事・保守<br>- 郵電通信(編末系)の工事・保守<br>- 郵電通信(NNK系)の工事・保守<br>- 郵電通信(NNK系)の工事・保守<br>- 郵電通信(NNK系)の工事・保守<br>- 郵電通信(NNK系)の工事・保守<br>- 郵電通信(NNK系)の工事・保守<br>- 郵電通信(NNK系)の工事・保守<br>- 郵電通信(NNK系)の工事・保守<br>- 単電調信(NNK系)の工事・保守<br>- 単電調信(NNK系)の工事・保守<br>- 単 - 単伝<br>- 単電調信(NNK系)の工事・保守<br>- 単伝<br>- 単伝 |   |

|                                              | 正安         |
|----------------------------------------------|------------|
| 会社情報                                         | 取引メーカ      |
| 会員企業名 □NTT&ク                                 | ブループ各社     |
| フリガナ ロソフトウェア製品の製造 DVDトウェア製品の製造 DVDI&         | グループ各社     |
| 会社URL □SBB&グ                                 | ブループ各社     |
| ○協会窓口担当者氏名    □情報通信機器材の流通・販売     □日本電気       | ╗&グループ各社   |
| ○協会窓口担当者メールアドレス 🚦 □ソリューションの製造・流通・販売 🛛 □ 富士通8 | &グループ各社    |
| ▲ 会員郵便番号 □その他機器材の流通・販売 □沖電気8                 | &グループ各社    |
| 会員登録住所(プルダウン) ■□「「「報通信(端末系)の工事・保守 □日立製作      | 「「所&グループ各社 |
| 会員登録住所(全住所) □情報通信(ビジ・PPBX系)の工事・保守 □岩崎通信      | 機          |
| O協会窓口電話番号 □情報通信(NW系)の工事・保守 □サクサ              |            |
| O協会窓口FAX番号      □情報通信(所内系)の工事・保守    □ナカヨ     |            |
| □SI・コンサルティング・情報サービス □アイホン                    |            |
| □通信事業者□□東芝                                   |            |
| □コールセンタ運用     □パナソニッ                         | ウ          |
| □□□□□□□□□□□□□□□□□□□□□□□□□□□□□□□□□□□□         |            |
| □その他 □ヤマハ                                    |            |
|                                              | 1/27       |
|                                              |            |

◆会社情報は、<u>会員名簿データより移植</u>しますの で、内容確認をお願いします。 協会窓口担当者氏名~FAX番号に設けている "O"は、会員情報検索結果に表示・非表示の 選択を設定するもので、初期値は非表示として います。

◆該当するチェックボックスにチェックを設定します。 運用開始時は、未設定です。

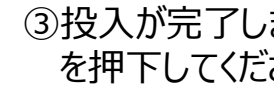

③投入が完了しましたら、"会員情報変更" を押下してください

# 10. 会員相互の相談窓口

会員相互間での相談・質問等を可能とする機能を設けましたので、活用ください。

#### ①会員の広場メニュー画面から"My 会員情報変更"を押下します

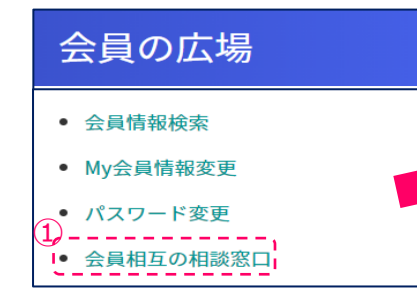

②サブ画面が表示されますので、"新規相登録""相談 内容一覧表"のいずれかを選択ください

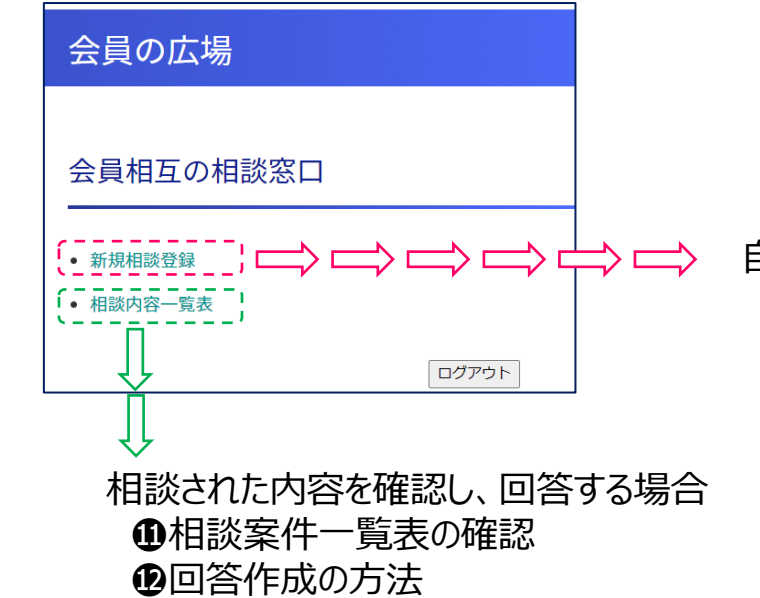

く注意>

相談登録をが完了すると新着情報にコメントが表示 されます。(現バージョンではオペレータ側での手動 操作となります。利用状況により、自動化を検討)

自ら相談を行う場合 ①新規相談案件の登録方法 ②相談案件一覧表 ③相談案件の回答確認

<注意>

回答が登録されても、登録者にメール送信がされま せんので、都度回答状況の確認を実施してください。 (現バージョンでは、メール発出機能は具備していま せん。利用状況により、今後自動化を検討)

#### く注意>

相談案件が登録されても、会員への回答依頼メール の発出は行いません。(新着情報に表示のみ) 今後の利用状況とヒアリング結果により、今後機能具 備について検討を実施します

# 10-1. 会員相互の相談窓口

### ●新規相談案件の登録方法

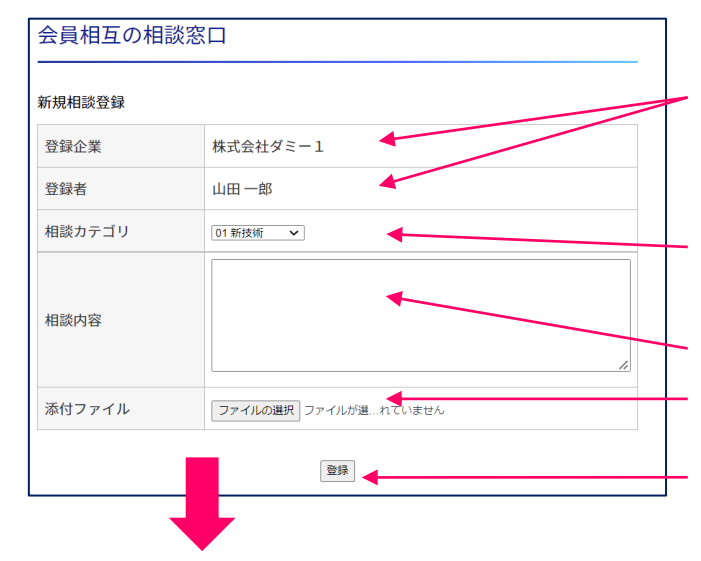

・登録企業、登録者は自動入力となります。

My会員情報変更で登録されている会社名、協会窓口担当者が自動 入力されます

- ・相談カテゴリを選択しまし。
  - 01新技術、02製品、03販売、04設計、05施工、06稼働、07お困 りごと、08その他から選択します。
- ・相談内容を登録します。
- ・添付ファイルを登録します。
- ・登録が完了したら、"登録"を押下します

### 2相談案件一覧表が表示されます

| 会員  | 相互の相談      | 窓口       |        |           |
|-----|------------|----------|--------|-----------|
| 相談内 | 容一覧表       |          |        |           |
| No. | 登録日        | 登録企業     | 相談カテゴリ | 相談内容      |
| 8   | 2022/02/12 | 株式会社ダミー1 | 01 新技術 | 試験1試験1試験1 |
|     |            | ログア      | ウト     |           |

・"№."をクリックすると、右記の画面の下段に 回答欄が表示されます。回答がある場合 は、その内容が表示されます。 ・"No."をクリックすると、相談案件登録者の場合、"削除""編集"が表示されます。

| 会員相互の相談窓口 |            |
|-----------|------------|
| 相談 No.8   |            |
| 登録日       | 2022/02/12 |
| 登録企業      | 株式会社ダミー1   |
| 登録者       | 山田一郎       |
| 相談カテゴリ    | 01新技術      |
| 相談内容      | 試験1試験1試験1  |
|           | 削除 編集      |

"削除":登録した案件を削除します。 ex:相談が完了した場合、相談を取り やめる場合に使用します

```
・"編集":登録した案件内容の編集を
行います。再度登録画面が
表示されます
```

# 10-2. 会員相互の相談窓口

### 3回答状況の確認

| 会員相互の相談窓口 |            |
|-----------|------------|
| 相談 No.8   |            |
| 登録日       | 2022/02/12 |
| 登録企業      | 株式会社ダミー1   |
| 登録者       | 山田一輝       |
| 相談カテゴリ    | 01 新技術     |
| 相談内容      | 試験1試験1試験1  |
|           | 利的         |
| 既設回答 1    |            |
| 登録日       | 2022/02/12 |
| 登録企業      | 株式会社サンワ2   |
| 登録者       | 山田次郎       |
| 相議内容      | 回答1回答1回答1  |
| 既設回答 2    |            |
| 登録日       | 2022/02/12 |
| 登録企業      | 株式会社サンワ2   |
| 登録者       | 山田次部       |
| 相議内容      | 回答2回答2回答2  |
| 既設回答 3    |            |
| 登録日       | 2022/02/12 |
| 登録企業      | 株式会社サンワ3   |
| 登録者       | 山田三郎       |
| 相談内容      | 回答3回答3回答3  |

・回答を行った古い順番に表示されます。回答は何件でも登録(表示)することが できます。

・相談が完遂しましたら、相談欄の下段にある"削除"を押下し、相談を終了します。

# 10-3. 会員相互の相談窓口

### ①新規相談案件の登録方法

| 新着情報       | 研修・試験               | 建油合。     |              | 1.0/    |            |
|------------|---------------------|----------|--------------|---------|------------|
|            | 資格取得                | セミナー     | 新製品・<br>サービス | 協会関連    | 会員<br>情報発信 |
| 2022/02/12 | 相談案件(0<br>します (NEW) | )1新技術)の登 | 録がありまし       | た。内容を確認 | 8し回答をお願い   |

・本部TOPの新着情報に"相談案件(01技術)の登録がありました。 内容を確認し回答をお願いします"が表示されます

> ・ユーザID、パスワード入力画面が表示されます。 ユーザID、パスワードの投入を行います。

| ユーザID |  |
|-------|--|
| パフワード |  |

### 回答作成の方法

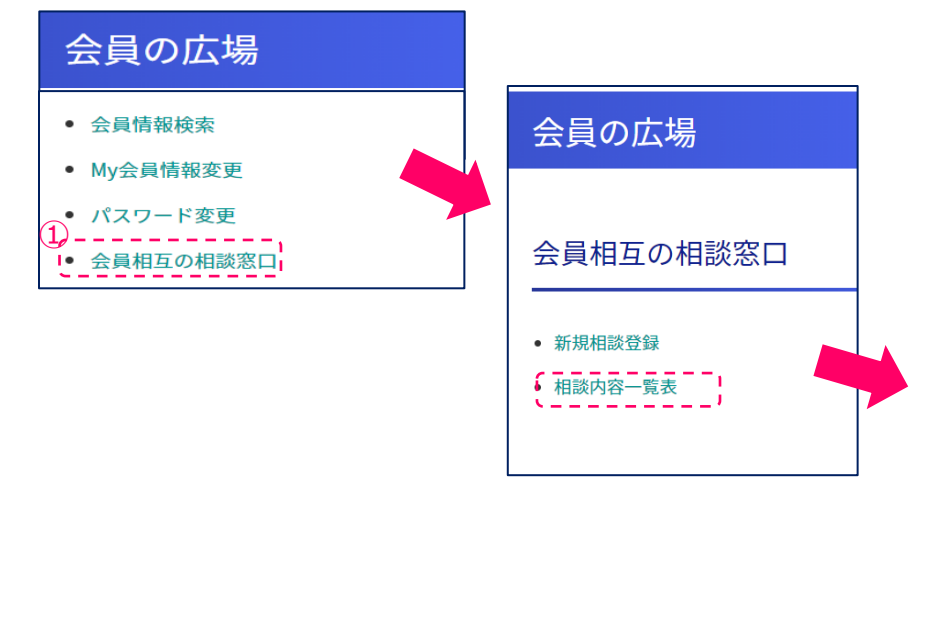

### ・回答する相談内容の"No."をクリックします

| 会員相互の相談窓口  |              |          |        |           |  |  |  |  |
|------------|--------------|----------|--------|-----------|--|--|--|--|
| 相談内<br>No. | 9容一覧表<br>登録日 | 登録企業     | 相談カテゴリ | 相談内容      |  |  |  |  |
| 8          | 2022/02/12   | 株式会社ダミー1 | 01 新技術 | 試験1試験1試験1 |  |  |  |  |
|            |              |          |        |           |  |  |  |  |
|            |              |          |        |           |  |  |  |  |

# 10-4. 会員相互の相談窓口

| 会員相互の相談窓口                     |          |            |  |  |  |  |  |
|-------------------------------|----------|------------|--|--|--|--|--|
| 相談 No.8                       |          |            |  |  |  |  |  |
| 登録日                           |          | 2022/02/12 |  |  |  |  |  |
| 登録企業                          |          | 株式会社ダミー1   |  |  |  |  |  |
| 登録者                           |          | 山田 一郞      |  |  |  |  |  |
| 相談カテゴリ                        |          | 01 新技術     |  |  |  |  |  |
| 相談内容                          |          | 試験1試験1試験1  |  |  |  |  |  |
| 回答記入欄                         |          |            |  |  |  |  |  |
| 登録企業                          | 株式会社サンワ2 |            |  |  |  |  |  |
| 登録者 山田次郎                      |          |            |  |  |  |  |  |
| 相談内容                          |          | h          |  |  |  |  |  |
| 添付ファイル ファイルの選択 ファイルが選択されていません |          |            |  |  |  |  |  |
| _ 空标                          |          |            |  |  |  |  |  |

・相談案件の下段に回答欄が表示されます。回答内容の投入及びファイルの添付 が可能です

|                                 | 会員の広場            |                      |
|---------------------------------|------------------|----------------------|
| 会員の広場                           | 動画ニュース >         |                      |
|                                 | 新製品サービスソリューション > |                      |
| 会員相互の相談窓口<br>                   | 協業防報 >           |                      |
| 相顾 No.8                         | 機倒誌ITCA >        |                      |
| 登録日 2022/02/12                  | ガイドブック&パンフレット >  |                      |
| 登録企業 株式会社ダミー1                   | 会員情報検索           | ・登録内容を絙隹する埋今け "絙     |
| 茲總吳 中田一政                        | My会員情報変更         | ・豆球内谷で補未りる場口は、補      |
| 相談カテゴリ 01 新技術                   | パスワード変更          | │ / 集"を、削除する場合は、"削除" |
| 相論內容 試験1試験1                     | 会員相互の相議窓口 >      |                      |
| - 既吸回答 1                        |                  | を選択しま9               |
| 중용H 2022/02/13                  |                  |                      |
| 登録企業 株式会社サンワ2                   |                  |                      |
| 登録者 山田次郎                        |                  |                      |
| 相識內容 同答 2 同答 2 同答 2             |                  |                      |
| M8 2 M8 2 M8 2                  |                  | ・登録が完了しましたら 他メニュー    |
| (HER) (NEW)                     |                  |                      |
| 回答記入欄                           |                  | 🦯 を参照するか、 ロクアワトするかを  |
| 登録企業 株式会社サンワ2                   |                  | 躍択してください             |
| 登録者 山田次郎                        |                  | 送りててたてい。             |
|                                 |                  |                      |
| 相關内容                            |                  |                      |
|                                 |                  |                      |
| あ付ファイル 「ファイルが調整コット」はお調整されていません。 |                  |                      |
|                                 |                  |                      |
| 999                             |                  |                      |
| ロジウト                            |                  |                      |
|                                 |                  | J                    |

1